## **OVID – Recursos para Estudiantes de Enfermería**

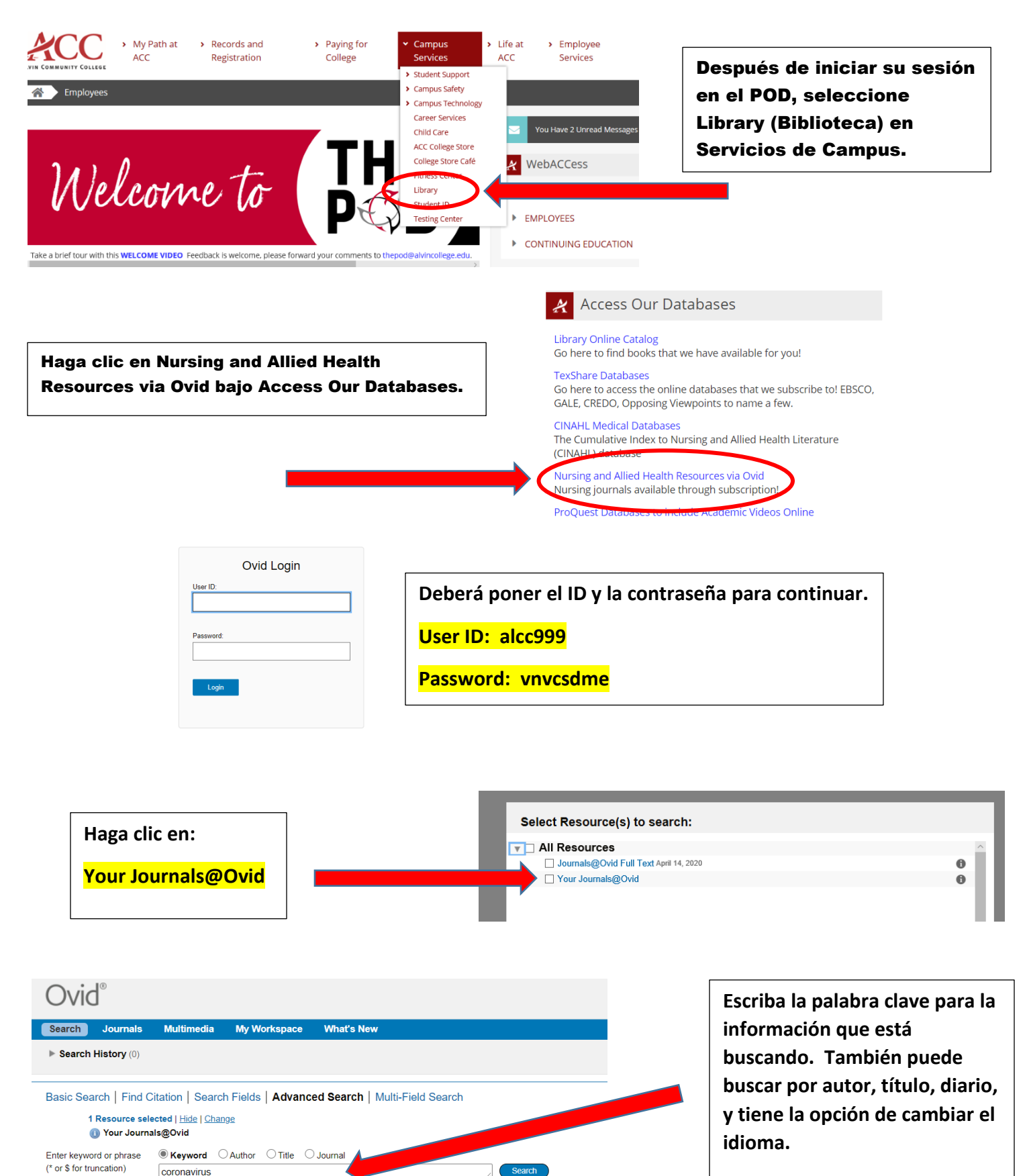

Include Multimedia

Limits (expand)

Italiano

Deutsch

日本語

繁體中

Español

城中文

한국어

English Français

Haga clic en Buscar.

|    | Range     Clear     =     =     10 Per Page     1     Go                                                       |  |  |  |
|----|----------------------------------------------------------------------------------------------------|--|--|--|
| 1. | As We Went to Press: COVID-19 Continues to Spread.<br>AJN, American Journal of Nursing. 120(4):15, April 2020. |  |  |  |
|    | [In the News]                                                                                                  |  |  |  |
|    | AN: 00000446-202004000-00007.                                                                                  |  |  |  |
|    | ► Abstract 📆 Article as PDF (1238KB) MCCite 🔜 + My Projects 🛃 + Annotate                                       |  |  |  |

Los resultados de su tema se mostrarán como se ve aquí. También podrá ver el título del artículo, el editor y la fecha. A continuación, se encuentra el resumen, la versión PDF y citación.

Haga clic en el título del artículo para ver el contenido.

## El diario de publicación aparecerá en la parte superior del artículo.

| < Back to Search Results                                                                                                    | < Back to Search Results                                                                                                    |                                                                                                   |                                                   |
|----------------------------------------------------------------------------------------------------|----------------------------------------------------------------------------------------------------|---------------------------------------------------------------------------------------------------|---------------------------------------------------|
| AIN, American Journal of Nursing<br>Issue: Volume 120(4), April 2020, p. 15<br>Opright: Copright: Copr | i rights reserved.                                                                                                    | ► Article as PDF(1238KB)         ● Complete Reference         ● Abstract Reference         ▲ Cite | Hay varias herramientas<br>disponibles en el lado |
| [In the News]                                                                                                    | « Previous Article   Table of Contents   Next Article »                                                                                                    | Print Preview                                                                                     | derecho para ayudarie con                         |
| As We Went to Press: COVID-19 Continues to Spread                                                                                                    |                                                                                                    | 🖾 Email Jumpstart                                                                                 | su investigación,                                 |
|                                                                                                    |                                                                                                    | Email Article Text                                                                                | incluyendo la capacidad de                        |
| Updates on the coronavirus.                                                                                                    |                                                                                                    | Save Article Text Add to My Projects                                                              | enviar por correo                                 |
| On December 31, 2019, a cluster of cases of a viral respiratory illness subs<br>time, according to latest reports from the World Health Organization (WHO)                                                                                                    | On December 31, 2019, a cluster of cases of a viral respiratory illness subsequently known as coronavirus disease 2019 (COVID-19) was identified in Wuhan, China. Since that<br>time, according to latest reports from the World Health Organization (WHO), more than 99,000 cases and 3,400 deaths have been reported. The virus has spread to 90<br>countries. While only about 15% of cases have occurred outside of China, large outbreaks have occurred in South Korea, Japan, Singapore, Iran, and Italy. Pediatric cases have<br>been rare. | Annotate                                                                                          | electrónico, citar, imprimir                      |
| countries. vinue only about 15% of cases have occurred outside of China, li<br>been rare.                                                                                                    |                                                                                                    | Find Similar                                                                                      | y ver el formato PDF del                          |
| COVID-19 is caused by a coronavirus related to the viruses that cause sev<br>rate of COVID-19 appears to be considerably lower than that of either SAR3<br>respiratory droplets. The incubation period is estimated to be two to 14 days                                                                                                    | are acute respiratory syndrome (SARS) and Middle East respiratory syndrome (MERS), but the fatality<br>5 or MERS, Known as SARS-CoV-2, the coronavirus that causes COVID-19 is transmitted via<br>a, according to the Centers for Disease Control and Prevention (CDC). In patients hospitalized with                                                                                                    | About this Journal<br>Request Permissions                                                         | artículo.                                         |

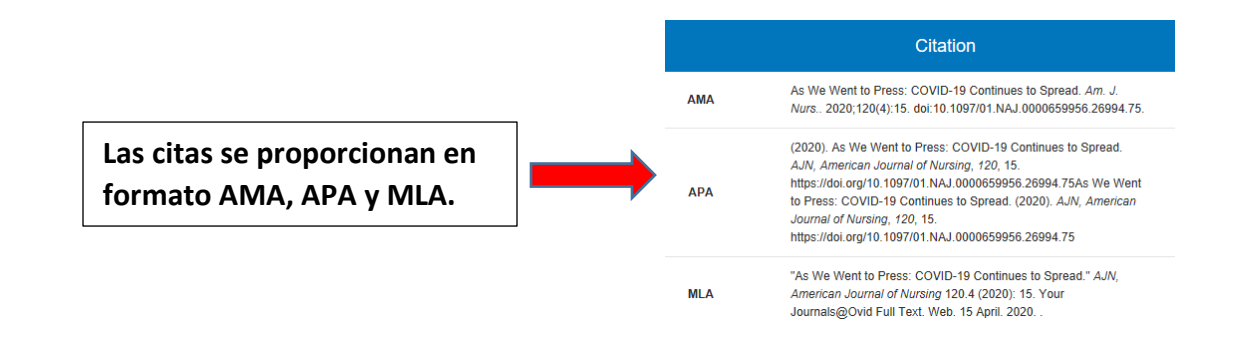

Póngase en contacto con sus bibliotecarios de ACC si necesita ayuda adicional. La información de contacto se puede encontrar en la página web de la biblioteca.